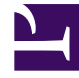

## **GENESYS**

This PDF is generated from authoritative online content, and is provided for convenience only. This PDF cannot be used for legal purposes. For authoritative understanding of what is and is not supported, always use the online content. To copy code samples, always use the online content.

## Callback User's Guide

Enable Callback UI for Administrators

## Enable Callback UI for Administrators

The Callback UI enables you to create services based on the provided Scenarios and is embedded in the Service Management UI of Genesys Mobile Environment. To access the Callback UI, make sure that GMS is started and that your user owns Supervisor or Administrator permissions.

## Setting permissions to Callback Administrators

| Configuration Man                                          | ager        |                     |                |                     |                         |   |
|------------------------------------------------------------|-------------|---------------------|----------------|---------------------|-------------------------|---|
| Access Groups<br>Agent Groups<br>Capacity Rules<br>Persons | Home > F    | Persons > Persons   | More G Show    | Quick Filter Direct | Persons (Person Folder) |   |
| Roles                                                      |             | Username 🎍          | First Name 🛛 🗟 | Last Name 🗧         | Agent                   | 7 |
|                                                            |             | 🚨 admin             | admin          |                     |                         |   |
| Accounts                                                   |             | archiveUser_tenant1 |                |                     |                         |   |
|                                                            |             | becadmin            | becadmin       | becadmin            |                         |   |
|                                                            | $( \cdot )$ | 1 bobdema           | Bob            | Demo                | ~                       |   |
|                                                            |             | im (2)              | cim            |                     |                         |   |
|                                                            |             |                     | cloudadmin     |                     |                         |   |
|                                                            |             | Cloudsupervisor     | Cloudsupervis  |                     | ×                       |   |
|                                                            |             | L cobrowse          | cobrowse       |                     |                         |   |
|                                                            |             | @e                  | Carole         | Spencer             | 1                       |   |

Open GAX and select the **Configuration Manager** section. In the **Accounts** menu, select **Persons** to get the list of configured users.

Edit the person who will be logging into the Service Management UI. You are going to give this user the permissions to read/write data into Callback related configuration objects (for example, GMS Application, Business Attributes, Transaction Lists for Resources/Patterns, and so on).

| General<br>( DBID: 8084 ) | Ontione |     |         | O Quick File |       | Delata |            |
|---------------------------|---------|-----|---------|--------------|-------|--------|------------|
| (DDID: 0904)              | options |     |         | Q QUICK FIII | ter   | Delete | Add yr Mol |
| Member Of                 |         | Key |         | ¢<br>♥       | Value | (2)    | \$         |
| Ranks                     | No ite  | ms  |         |              |       |        |            |
| Skills                    |         |     |         |              |       |        |            |
| Agent Logins              |         |     |         |              |       | K      |            |
| Options                   | )       |     | New     | 1            |       | ×      |            |
| Permissions               |         |     | Section | on *         |       | e      |            |
| Dependencies              |         |     | gms     |              | >     |        |            |
| Accessible Objects        | 4       |     | Key*    |              |       |        |            |
|                           |         |     | roles   | 3            |       |        |            |
|                           | Canc    | el  | Value   | •            |       | ply    | Save       |
|                           |         |     | Adm     | inistrator   |       |        |            |
|                           |         |     |         |              |       |        |            |
|                           |         |     |         |              |       |        |            |

In the **Options** tab, click **Add** to set the gms/roles option:

- Enter gms for **Section**,
- Enter roles for **Key**,
- Enter one of the following values:
  - Supervisor: Role used to monitor and configure Callbacks only.
  - Administrator: Role used to administer the creation of Callback Services. This role provides access to all panels and includes the **Supervisor** role.
  - CallbackReadOnly: Role used to provide read-only access. The user can see the Callback panel without Create, Update, or Delete capabilities. This role was introduced in 8.5.226.03.